# Sena Device Server and Serial/IP Application Guide

Version 1.0.0

2005. 3. 7.

# **Revision History**

| Revision | Date       | Name  | Description           |
|----------|------------|-------|-----------------------|
| V1.0.0   | 2005-04-21 | Kumar | Serial/IP 4.3.2 Guide |
|          |            |       |                       |
|          |            |       |                       |
|          |            |       |                       |
|          |            |       |                       |
|          |            |       |                       |
|          |            |       |                       |
|          |            |       |                       |
|          |            |       |                       |

# **Technical Support**

Sena Technologies, Inc. 210 Yangjae-dong, Seocho-gu ,-Seoul 137-130, Korea Tel: (+82-2) 573-5422 Fax: (+82-2) 573-7710 E-Mail: <u>support@sena.com</u> Website: <u>http://www.sena.com</u>

# Table of Contents

| 1. Serial/IP                                            |
|---------------------------------------------------------|
| 1.1 Overview                                            |
| 1.2 Application Diagram5                                |
| 1.3 Screenshot 6                                        |
| 1.4 Operation Modes7                                    |
| 1.4.1 Client Mode7                                      |
| 1.4.2 Server Mode7                                      |
| 1.4.3 Server & Client Mode7                             |
| 2. Serial/IP Client Mode Operation                      |
| 2.1 RawTCP Operation Mode7                              |
| 2.1.1 Supported Models7                                 |
| 2.1.2 Configuration in the Sena Product7                |
| 2.1.3 Configuration in the Serial/IP 8                  |
| 2.1.4 Operation                                         |
| 2.2. VirtualCOM Operation Mode12                        |
| 2.2.1 Supported Models12                                |
| 2.2.2 Setting in the Sena Device Server12               |
| 2.2.3 Serial/IP Configuration13                         |
| 2.2.4 Sample Application                                |
| 3. Serial/IP Server Operation Mode15                    |
| 3.1 RawTCP Operation Mode15                             |
| 3.1.1 Supported Products15                              |
| 3.1.2 Sena Device Server configuration15                |
| 3.1.3 Serial/IP setup15                                 |
| 3.1.4 Operation                                         |
| 4. SSL Security features                                |
| 4.1 SSL Data Transfer without certificate17             |
| 4.1.1 Supported Models17                                |
| 4.1.2 Cryptography configuration17                      |
| 4.1.3 SSL Security configuration options in Serial/IP18 |
| 4.1.4 Operation                                         |
| 4.2 SSL Data Transfer using certificate                 |
| 4.2.1 Supported Models20                                |
| 4.2.2 Sena Device Server Configuration                  |

| <br>4.2.3 Configuring the Encryptio |
|-------------------------------------|
| <br>4.2.4 Operation                 |
| <br>5. Appendix                     |

# 1. Serial/IP

### 1.1 Overview

Sena bundles Serial/IP<sup>™</sup> from Tactical Software as standard COM Port Redirector software of Sena products. This software enables your existing serial communication programs that use Windows serial port drivers to be used over the network allowing you to keep using your existing program without any modification. It provides access to the serial ports of the Sena Device Servers from multiple PCs over a TCP/IP network. Serial/IP<sup>™</sup> Virtual COM port session works either TCP client mode or server mode and communicates with Sena Device Servers accordingly.

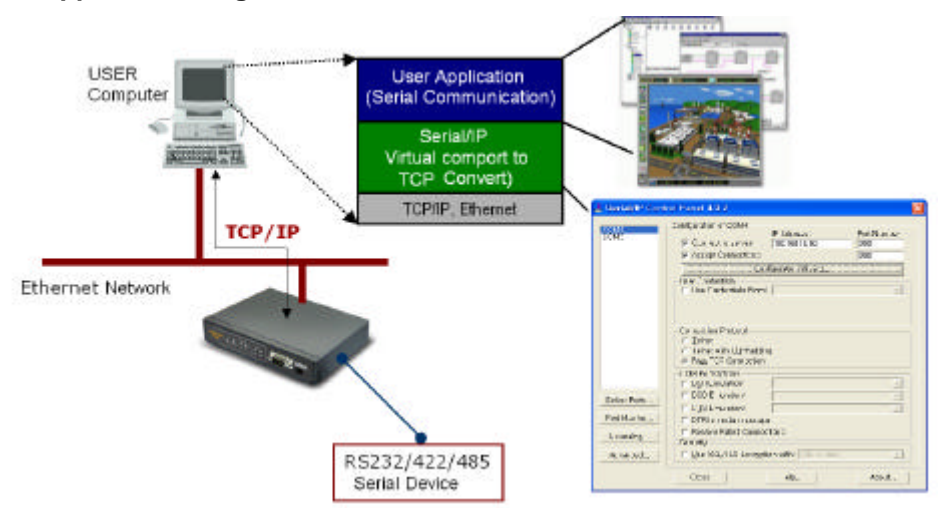

### **1.2 Application Diagram**

- 1. Connect a Sena Device Server and PC on your network.
- Configure the Sena Device Server to make its serial ports available to the network via TCP/IP.
- Install the Serial/IP Redirector software on the PC that will use devices attached to the Sena Device Server.
- 4. Configure the Serial/IP Redirector to create one or more Virtual COM ports.
- 5. For each Serial/IP COM port, specify the IP address of a Sena Device server and the TCP local port number that provides access to its serial ports.
- In your PC application, change settings to use Serial/IP COM ports instead of local COM ports.
- 7. Thereafter, your PC application can use serial ports on the Sena Device server instead of local serial ports.

### 1.3 Screenshot

| 644                                      | Configuration of COM4                                                                                                    |                   |              |
|------------------------------------------|----------------------------------------------------------------------------------------------------|-------------------|--------------|
| M5                                       |                                                                                                    | IP Address:       | Port Number! |
|                                          | Connectia server:                                                                                                    | 192,168,18.50     | 7001         |
|                                          | 🔽 Accept Connections:                                                                                                    |                   | 7001         |
|                                          | Con                                                                                                    | tiguration Wizard |              |
|                                          | User Credentials                                                                                                    |                   |              |
|                                          | 🔲 🔲 Use Credentials From:                                                                                                    |                   | <u></u>      |
|                                          | The second second secon |                   |              |
|                                          | - COM Part Options                                                                                                    | 1                 | *            |
| ilect Ports                              | - COM Port Options<br>DgR Emulation:<br>D <u>C</u> D Emulation:<br>D <u>C</u> TS Emulation:                                                                                                    |                   | +<br>+       |
| lect Ports                               | COM Part Options     DSR Emulation:     D_D Emulation:     CIS Emulation:     DIS Emulation:     DIS Emulation:     DIS is modem escape                                                                                                    |                   | *<br>*<br>*  |
| lect Ports  <br>rt Manitar  <br>icensing | COM Part Options     DSR Emulation:     DCD Emulation:     CIS Emulation:     DTR is modern escape     Restore Fgiled Connect                                                                                                    | dons              | *<br>*<br>*  |
| ilect Ports                              | COM Part Options<br>☐ DSR Emulation:<br>☐ D <u>C</u> D Emulation:<br>☐ CIS Emulation:<br>☐ DTR is modern escape<br>☐ Restore Fgiled Connect<br>Security                                                                                                    | dons              | *            |

- Configuration of COM x: Enter the IP address and Local Port number of Sena Device Server when working in Client mode.
- Accept Connections: Enter the listening port number when working in Server mode.
- Configuration Wizard: The Configuration Wizard determines whether the Serial/IP Redirector can communicate with the Sena Device server using the following settings for a Serial/IP COM port: IP Address of Server, TCP Port Number and Credentials.
- Connection Protocol: Set the TCP/IP protocol that Sena Device Server uses for communication.
- COM port Option: These settings allow control of the respective signals as presented to the user application by the redirector.
- Security: Set the Security protocol
- Select Port: Allows user to create or delete of Virtual COM Ports.
- Port Monitor: User can monitor the data communication between user application and Sena Device Server.
- Licensing: License information of Serial/IP software that Sena bundles.
- Advanced: The Advanced button opens a dialog for settings of specialized features such as SSL Encryption, SSL Authentication, and SSL Certificate.

Note: For more information on Serial/IP installation, please refer the Serial/IP user manual.

# **1.4 Operation Modes**

### 1.4.1 Client Mode

Check the "Connect to Server" option.

Enter the IP address and Local Port number of the Sena Device Server.

If users open Virtual COM port created and send data, it tries to connect to the specified IP address: TCP port and to transfer data accordingly.

### 1.4.2 Server Mode

Check the "Accept Connection" option.

Enter the listening TCP port number.

If users open Virtual COM port created, then it waits the incoming connection at TCP port specified listening port.

### 1.4.3 Server & Client Mode

If the Server & Client Mode is selected in the Sena Device Server, users should input the IP address, Server port number and Listening port number.

If users open Virtual COM port created and send data, it tries to connect to the specified IP address: TCP port and to transfer data accordingly. If users open Virtual COM port created, then it waits the incoming connection at TCP port specified listening port.

# 2. Serial/IP Client Mode Operation

# 2.1 RawTCP Operation Mode

Raw TCP Connection is used to communicate with a Sena Device Server without any additional protocols.

#### 2.1.1 Supported Models

LS, NEMO, PS, SS, and STS

#### 2.1.2 Configuration in the Sena Product Example

- Host Mode: TCP Server Mode (Default Port 7001 or 6001)
- In case of the SS/STS products, users don't have to specify the host mode. If it is configured as "TCP", then everything is done accordingly.

| lost mode :                                                        | TCP        |
|--------------------------------------------------------------------|------------|
| TCP listening port (1024-65535, 0 for only outgoing connections) : | 7001       |
| Telnet protocol :                                                  | Disabled 🐱 |
| Max. allowed connection (1-32) :                                   | 32         |
| Cyclic connection to remote hosts (sec, 0 :<br>disable) :          | 0          |
| Inactivity disconnection timeout (sec, 0 :<br>unlimited) :         | 0          |

# 2.1.3 Configuration in the Serial/IP Example

| 📥 Serial/IP Contr | rol Panel 4.3.2                                                                                             |                      |              |
|-------------------|----------------------------------------------------------------------------------------------------|----------------------|--------------|
| COM               | - Configuration of COM4                                                                                     |                      |              |
| COM5              | Connect to server:                                                                                          | IP Address:          | Port Number: |
|                   | Accept Connections                                                                                          | 1132,100,10,00       | 7001         |
|                   | Con                                                                                                    | figuration Wizard    |              |
|                   | User Credentials                                                                                            | <u></u>              | <u></u>      |
|                   | Connection Protocol<br><u>I</u> elnet<br>Telnet with C <u>B</u> -Paddin<br><b>Ra<u>w</u> TCP Connection</b> | g                    |              |
|                   | COM Port Options                                                                                            |                      |              |
|                   | ✓ USR Emulation:                                                                                            | Always High          | <u> </u>     |
| Select Ports      |                                                                                                    | Always Low           | <u> </u>     |
| Bort Monitor      | CIS Emulation:                                                                                              | Track Connection     |              |
|                   | DIH is modem escape                                                                                         | 9                    |              |
| Licensing         | Restore Failed Connec                                                                                       | tions                |              |
| Advanced          | □ Use SSL/TLS Encrypti                                                                                      | on with: SSL v3 only | <u>×</u> _   |
| ().<br>()         | Close                                                                                                    | Help                 | About,       |

- Connect to server: IP address and Port number of the connected Sena Device Server is 192.168.18.50: 7001.
- Connection Protocol: Connection Protocol has been set to Raw TCP.

- DSR/DCD/CTS Emulation: These settings allow control of the respective signals as presented to the application by the redirector.
- Restore Failed Connections: When this option is enabled, a dropped TCP connection will cause the Serial/IP Redirector to automatically attempt to reconnect to the Sena Device server.

### 2.1.4 Operation

- After opening a Virtual COM Port in the user application, Serial/IP will start communication with Sena Device Server.
- User can monitor or trace the connection status using Serial/IP Port Monitor or Trace window.
- Client mode is useful when user application is initiating the communication.

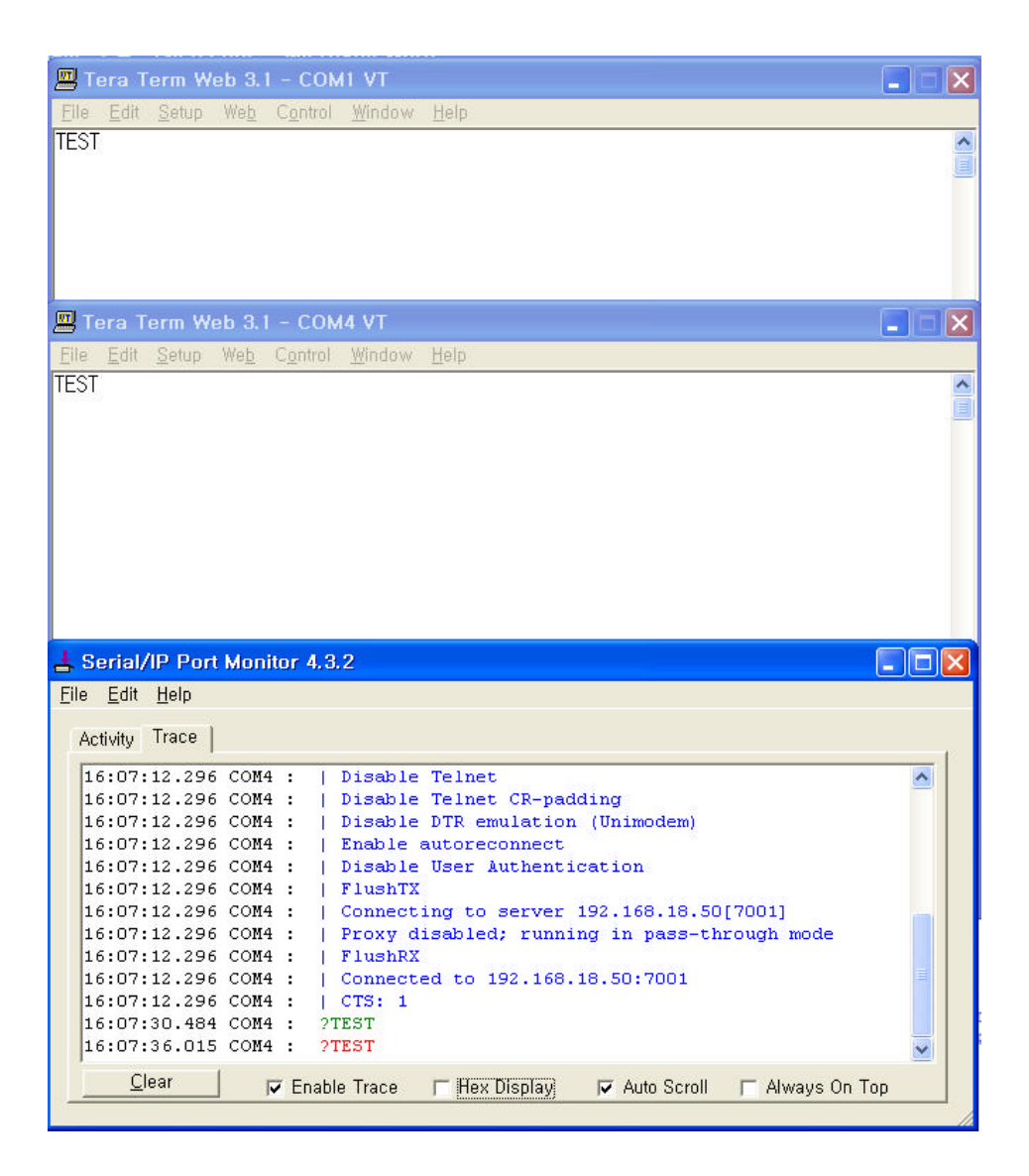

### Note:

When using the Serial/IP in client mode, user application needs to know the IP of the Sena Device Server. In this scenario, if the users network environment is DHCP, the IP address might be changed whenever it reconnects to the network. Sena Device Server supports Dynamic DNS Protocol that enables user to access the Sena Device Server via a domain name.

| 4  | , Serial/IP Cont | rol Panel 4.3.2                           | × |
|----|------------------|-------------------------------------------|---|
| 10 | COMA             | Configuration of COM4                     |   |
|    | ICOM5            | IP Address: Port Number:                  |   |
|    |                  | Connect to server: ss,dyndns,biz [7001    |   |
|    |                  | Accept Connections: 7001                  |   |
|    |                  | Configuration Wizard                      |   |
|    |                  | User Credentials                          |   |
|    |                  | 🔽 Use Credentials From:                   |   |
|    |                  |                                           |   |
|    |                  | - Connection Protocol                     |   |
|    |                  | C Telnet                                  |   |
|    |                  | C Telnet with CR-Padding                  |   |
|    |                  | Raw TCP Connection                        |   |
|    |                  | COM Port Options                          |   |
|    |                  | DSR Emulation:                            |   |
|    |                  | DCD Emulation:                            |   |
|    | Select Ports     | CTS Emulation:                            |   |
|    | Port Monitor     |                                           |   |
| 1  | 1.01.11.01.01.01 |                                           |   |
|    | Licensing        | Hestore Failed Connections                |   |
|    |                  | Security                                  |   |
| 3  | Advanced         | Use SSL/TLS Encryption with:  SSL v3 only |   |
|    |                  | Close Help About                          |   |
|    |                  |                                           |   |

# 2.2. VirtualCOM Operation Mode

Virtual COM Mode of Sena device servers use a driver to create a "Virtual COM Port" so that the software thinks it's talking to a serial port, but it's really talking to a LAN. When working with Serial/IP COM port redirector, Sena device servers transmit all serial signals including DTR, DSR and DCD.

### 2.2.1 Supported Models

HelloDevice PS110/410/810, Super Series, and STS Series

# 2.2.2 Setting in the Sena Device Server

| Host mode :                                                          | ТСР       |
|----------------------------------------------------------------------|-----------|
| TCP listening port (1024-65595, 0 for only outpaping corporations) : | 7001      |
| Teinet protacol :                                                    | Enabled 🐱 |
| Max. allowed connection (1-32) :                                     | 32        |
| Cyclic connection to remote hosts (sec. 0 : disable) :               | 0         |
| Inactivity disconnection timeout (sec, 0 :<br>unlimited) :           | 0         |

- Set the Telnet protocol option enabled.
- The features provided by the COM Port Control protocol support are specified by IETF RFC 2217.

# 2.2.3 Serial/IP Configuration

| OM4          | -Configuration of COM4                                                                                    | IP Address:                  | Port Number: |
|--------------|----------------------------------------------------------------------------------------------------|------------------------------|--------------|
| UMB          | Connect to server:                                                                                        | 192, 168, 18, 50             | 7001         |
|              | Accept Connections:                                                                                       |                              | 7001         |
|              | Cor                                                                                                    | figuration Wizard, "         |              |
|              | -User Credentials                                                                                         |                              |              |
|              | 🗐 Use Credentials From                                                                                    |                              | +            |
|              | <ul> <li>☐ Telnet with C<u>B</u>-Paddr</li> <li>☐ Raw TCP Connection</li> <li>COM Port Options</li> </ul> | g                            |              |
|              | DSR Emulation:                                                                                            |                              | ×.           |
| Select Ports | □ DCD Emulation:                                                                                          | E.                           |              |
|              | CTS Emulation:                                                                                            |                              | ×.           |
| Port Monitor | 🗆 🔲 🎞 🗆 🗖 🗖 🗖                                                                                             | ₽                            |              |
| Licensing    | F Restore Failed Connec                                                                                   | dans                         |              |
|              | Security                                                                                                  | and the second second second |              |
|              | I lise 991 /TLS Encrunt                                                                                   | ion with: 1555 vermit        | · · ·        |

- Connection protocol is set to Telnet.

# 2.2.4 Sample Application

Here is a sample application named "Protek" that changes serial port settings like baud rates and framing automatically. For this kind of applications, Sena's device servers support the COM Port Control protocol.

| 📕 Protek B4100 Programmable Digital Multimeter 💶 🗙                                                                                                    |  |
|----------------------------------------------------------------------------------------------------|--|
| Date:     D3-07-2005     Time     1 Setur       F1     F2       F2       F3       F4       F5       Start Stop       File Name       Save Load       CLR                                                                                                    |  |
| Serial/IP Port Monitor 4.3.2  Elle Edit Help  Activity Trace                                                                                                    |  |
| <pre>16:15:18.921 COM4 :   Connecting to server 192.168.18.50[7001] 16:15:18.921 COM4 :   Proxy disabled; running in pass-through mode 16:15:18.921 COM4 :   Connected to 192.168.18.50:7001 16:15:18.921 COM4 :   COM Port Control negotiated (RFC-2217) 16:15:18.937 COM4 :   Server connection negotiated 16:15:18.937 COM4 :   Framing: 07,E,1 16:15:18.937 COM4 :   FlushTX 16:15:18.937 COM4 :   FlushRX 16:15:18.937 COM4 :   DTR: 1 RTS: 1 16:15:18.937 COM4 :   DTR: 1 RTS: 0 16:15:18.937 COM4 :   CTS: 0 DSR: 0 16:15:19.562 COM4 : ?720D</pre> |  |
| Clear Enable Trace 🔽 Hex Display Auto Scroll Always On Top                                                                                                    |  |

# 3. Serial/IP Server Operation Mode

# 3.1 RawTCP Operation Mode

- 3.1.1 Supported Products
  - LS, NEMO, PS, SS, STS

# 3.1.2 Sena Device Server configuration

TCP Client Mode (Destination IP, Port assignment-LS, PS), and Remote Host assignment

# (SS, STS)

| Check               | Host #     | Primary remote host IP | Port # | Secondary remote host IF | Port # |
|---------------------|------------|------------------------|--------|--------------------------|--------|
|                     | 1          | 192.168.18.10          | 7001   |                          |        |
| Action              | on remote  | host :                 | 💿 AI   | dd 🔵 Edit 🔘 Remove       |        |
| Primary             | y host add | lress :                |        |                          |        |
| Primary host port : |            | -                      |        |                          |        |
| Second              | ary host a | address :              |        |                          |        |
| Second              | ary host p | port :                 |        |                          |        |

# 3.1.3 Serial/IP setup

| 📥 Serial/IP Cont                | rol Panel 4.3.2                                                                                                    |                                                      |                              |
|---------------------------------|----------------------------------------------------------------------------------------------------|------------------------------------------------------|------------------------------|
| COM4<br>COM5                    | Configuration of COM4                                                                                                    | IP Address:<br>[192,168,18,50<br>nfiguration Wizard, | Port Number:<br>7001<br>7001 |
| Select Ports                    | Connection Protocol<br>C Ielnet<br>Telnet with CB-Paddii<br>Raw TCP Connection<br>COM Port Options<br>DSR Emulation:<br>DCD Emulation: | ng                                                   | <u>v</u>                     |
| Port Monitor Licensing Advanced | CIS Emulation:<br>DTR is modem escap<br>Restore Failed Conne<br>Security<br>Use SSL/TLS Encrypt                                        | e<br>ctions<br>tion with: SSL v3 only<br>Help        | About                        |

- Accept connection: Listening TCP Server Port number

- Connection Protocol: Connection has been set to RawTCP mode.

## 3.1.4 Operation

- If Virtual COM port is opened, then Serial/IP waits at the listening port until an incoming connection is established.
- Server mode operation is working even when users don not know the IP address of the Sena Device Servers in a dynamic IP environment, since it does not initiate the connection.

| 🕮 Tera Term Web 3.1 - COMI VT                                                                                                    |          |
|----------------------------------------------------------------------------------------------------|----------|
| <u>Elle Edit Setup Web Control Window H</u> elp                                                                                                    |          |
| TEST                                                                                                    |          |
| 🛄 Tera Term Web 3.1 - COM4 VT                                                                                                    |          |
| Elle Edit Setup Web Control <u>W</u> indow Help                                                                                                    |          |
| TEST                                                                                                    |          |
| 📥 Serial/IP Port Monitor 4.3.2                                                                                                    |          |
| <u>Eile Edit H</u> elp                                                                                                    |          |
| Activity Trace                                                                                                    |          |
| 16:34:33.984 COM4 :         Enable Nagle         16:34:33.984 COM4 :         Disable Telnet         16:34:33.984 COM4 :         Disable DTR emulation (Unimodem)         16:34:33.984 COM4 :         Disable DTR emulation (Unimodem)         16:34:33.984 COM4 :         Disable DTR emulation (Unimodem)         16:34:33.984 COM4 :         Disable DTR emulation (Unimodem)         16:34:33.984 COM4 :         Disable User Authentication         16:34:33.984 COM4 :         FlushTX         16:34:33.984 COM4 :         FlushTX         16:34:33.984 COM4 :         Listening on TCP port 7001         16:34:33.984 COM4 :         DTR: 1 RTS: 1         16:34:52.765 COM4 :         Incoming connection from 192.168.18.50:1313         16:34:52.765 COM4 :       ?TEST |          |
| 16:34:56.703 COM4 : ?TEST                                                                                                    | <b>×</b> |

# 4. SSL Security features

Sena now takes COM Port Redirection a step further with encryption features, offering a secure Ethernet connection between the COM port and a Sena device server or terminal server. When working with the Serial/IP COM Port Redirector and OpenSSL Toolkit, the new SSL/TLS Security option offers a selection of five ciphers (including 3-DES and AES) and strengths up to 256 bits, sufficient to meet the tough security requirements encountered in the financial services industry.

### 4.1 SSL Data Transfer without certificate

#### 4.1.1 Supported Models

HelloDevice PS110/PS410/PS810, SS100/SS110/SS400/SS800, and STS800/STS1600

#### 4.1.2 Cryptography configuration

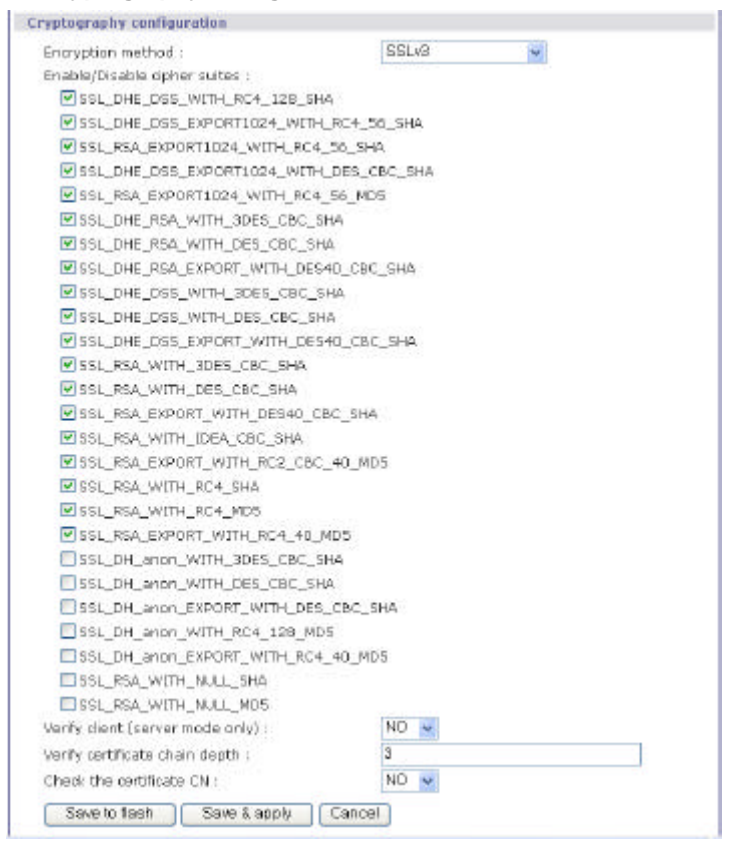

- SS and STS support SSLv2, SSLv3, SSLv3 rollback to v2, TLSv1, 3DES, and RC4 Encryption methods.
- Select one of the Encryption methods, SSLv3 rollback to v2, SSLv3 and TLSv1.

| 🛓 Serial/IP Contro | ol Panel 4.3.2                                                                                               |                      | X            |
|--------------------|----------------------------------------------------------------------------------------------------|----------------------|--------------|
| COM4<br>COM5       | Configuration of COM4                                                                                        | IP Address:          | Port Number: |
|                    | Connect to server:                                                                                           | 192, 168, 18, 50     | 7001         |
|                    | Accept Connections:                                                                                          |                      | 7001         |
|                    | Conf                                                                                                    | iguration Wizard     |              |
|                    | User Credentials                                                                                             | <u></u>              | <u>*</u>     |
|                    | Connection Protocol<br>C <u>I</u> elnet<br>C Telnet with C <u>B</u> -Padding<br>C Ra <u>w</u> TCP Connection | 3                    |              |
|                    | COM Port Options                                                                                             | Always High          | <u> </u>     |
| Select Ports       | DCD Emulation:                                                                                               | Always Low           | •            |
|                    | CTS Emulation:                                                                                               | Track Connection     | <b>_</b>     |
| Port Monitor       | Port Monitor DTR is modem escape                                                                             |                      |              |
| Licensing          |                                                                                                    |                      |              |
| Advanced           | ☑ Use SSL/TLS Encryptic                                                                                      | on with: SSL v3 only |              |
|                    | Close                                                                                                    | Help                 | About        |

# 4.1.3 SSL Security configuration options in Serial/IP

- Specify the operation mode according to users' application scenario.
- Check the "Use SSL/TLS Encryption with" option.
- Set the Encryption method in Sena Device Server configuration  $\frac{1}{2}$

# 4.1.4 Operation

- When user opens the Virtual COM Port, the TCP connection between the Serial/IP and Sena Device Server is done via SSL Secure encryption.
- If the authentication is completed, then data communication is started.

| 🖳 Tera Term Web 3.1 - COM1 VT 💦 📃 💽 🔀                                                                                                    |
|----------------------------------------------------------------------------------------------------|
| Elle Edit Setup Web Control Window Help                                                                                                    |
| TEST                                                                                                    |
| 💻 Tera Term Web 3.1 - COM4 VT 💦 📄 🖻                                                                                                    |
| Elle Edit Setup Web Control Window Help                                                                                                    |
|                                                                                                    |
| 🛓 Serial/IP Port Monitor 4.3.2                                                                                                    |
| <u>Eile E</u> dit <u>H</u> elp                                                                                                    |
| Activity Trace                                                                                                    |
| 16:59:02.968 COM4 :         SSL initialization started         16:59:02.984 COM4 :         SSL initialization proceeding         16:59:02.984 COM4 :         SSL initialization proceeding         16:59:03.946 COM4 :         SSL initialization proceeding         16:59:03.468 COM4 :         SSL initialization proceeding         16:59:03.468 COM4 :         SSL initialization proceeding         16:59:03.500 COM4 :         SSL initialization proceeding         16:59:03.500 COM4 :         SSL initialization proceeding         16:59:03.500 COM4 :         SSL initialization proceeding         16:59:03.500 COM4 :         SSL initialization proceeding         16:59:04.578 COM4 :         SSL: EDH-RSA-DES-CBC3-SHA at 168 bits         16:59:04.578 COM4 :         CTRS: 1         16:59:17.109 COM4 :       ?TEST         Ic:59:19.750 COM4 :       ?TEST |

Note: Serial/IP settings according to the Encryption methods of Sena Device Servers.

| Sena Device Server   | Serial/IP        | Remarks                |
|----------------------|------------------|------------------------|
| SSLv3 Rollback to v2 | SSL v3 or TLS v1 | Serial/IP supports all |
|                      | SSL v3 Only      | Encryption methods.    |
|                      | TLS v1 Only      |                        |
| SSLv3                | SSL v3 Only      |                        |
| TLSv1                | TLS v1 Only      |                        |

# 4.2 SSL Data Transfer using certificate

# 4.2.1 Supported Models

HelloDevice PS110/PS410/PS810, SS100/SS110/SS400/SS800, and

STS800/STS1600

# 4.2.2 Sena Device Server Configuration

| 💻 Tera Term Web 3.1 - 192.168.18.50 VT                                                                                                    |   |
|----------------------------------------------------------------------------------------------------|---|
| <u>File Edit S</u> etup We <u>b</u> C <u>o</u> ntrol <u>W</u> indow <u>H</u> elp                                                                                                    |   |
| 8. Inactivity timeout: Disabled<br>9. Cryptography configuration<br><esc> Back, <enter> Refresh<br/>&gt; 9<br/></enter></esc>                                                                                                    | ^ |
| Serial port configuration - Port #1><br>Host mode configuration> Cryptography configuration                                                                                                    |   |
| Select menu:<br>1. Encryption method: SSLv3<br>2. Upload cerificate file<br>3. Display cerificate file<br>4. Upload key file<br>5. Key file password: ********<br>6. Upload DH parameter file<br>7. Display DH parameter file<br>8. Upload CA certificate list file<br>9. Display CA certificate list file<br>10. Enable/Disable cipher suite<br>11. Verify client(server mode only): No<br>12. Verify certificate chain depth: 3<br>13. Compare the certificate CN and hostname: No<br><esc> Back, <enter> Refresh</enter></esc> |   |

- Set the Encryption method serial port #1 of Sena Device Server as follows

ير SSL v3, SSLv3 rollback to V2, TLS v1

- Select the "Samplecert.pem" certificate file from Serial/IP folder and upload.
- Select the "Samplecert.pem" Key file from Serial/IP folder and upload.
- Set the Key file password.
- Upload the "Samplecert.pem" CA certificate list file from Serial/IP folder.
- Enable/Disable cipher suite.
- Set the Host mode according to the Server and Client operation modes.
- -

# 4.2.3 Configuring the Encryption feature

| 4  | Serial/IP Contr | rol Panel 4.3.2                                                               | X            |
|----|-----------------|-------------------------------------------------------------------------------|--------------|
| -0 | COM4            | - Configuration of COM4                                                       | Ded Norskaut |
|    | COM5<br>COM6    | Connect to server: 192,168,18,50                                              | 7001         |
|    |                 | Accept Connections:                                                           | 1            |
|    |                 | Configuration wizard                                                          |              |
|    |                 | User Credentials                                                              | <u> </u>     |
|    |                 |                                                                               |              |
|    |                 | Connection Protocol                                                           |              |
|    |                 | <ul> <li>Telnet with C<u>B</u>-Padding</li> <li>Raw TCP Connection</li> </ul> |              |
|    |                 | COM Port Options                                                              |              |
|    | Select Ports    | DCD Emulation:      CTS Emulation:                                            | <u></u>      |
|    | Port Monitor    | ☐ DTR is modem escape                                                         |              |
|    | Licensing       | Restore Failed Connections<br>Security                                        |              |
| 13 | Advanced        | ✓ Use SSL/TLS Encryption with: SSL v3 only                                    | •            |
|    | L               | Close Help                                                                    | About        |

### To use SSL encryption:

- 1. Click the [Advanced] button to get the Advanced Settings dialog window.
- 2. Select the [Encryption] tab.

3. In the Encryption Strength group, select Minimum and Maximum strengths in their respective dropdown lists.

- 4. In the Encryption Ciphers group, select one or more cipher suites.
- 5. Verify that at least one cipher appears in the Cipher Set Preview display.
- 6. Click [Apply] or [OK] to make the settings effective.

| Encryption Strength<br>Maximum: Rount V                        | Cipher Set Preview:<br>EDH-RSA-DES-CBC3-SHA<br>EDH-DSS-DES-CBC3-SHA<br>DES-CBC3-SHA | 2 |
|----------------------------------------------------------------|-------------------------------------------------------------------------------------|---|
| Encryption Ciphers<br>P RC2<br>P RC4<br>P DES<br>P 3DES<br>AES | Inc-USS-Inc-SIA<br>RC4-SIA<br>RC4-MD5                                               |   |
| Use Default Settings                                           | ,                                                                                   |   |

- In the Certificate Authority Keys group, select the radio button that corresponds to the source of the CA keys to be used. Built-in CA keys are those used by Internet Explorer 6, and are summarized in Appendix B. Alternatively, a file containing CA keys can be specified in Filename. A sample CA file named "sampleca.pem" is included with the software and is located in the software installation folder.

| Require Validated C<br>Validation Criteria | artificate                           |
|--------------------------------------------|--------------------------------------|
| Country:                                   | <u> </u>                             |
| F State:                                   | -                                    |
| E Locality:                                | -                                    |
| 🗂 Organization:                            | 1                                    |
| 🔲 Organization Unit                        | : [                                  |
| E Common Name:                             |                                      |
| F EMail:                                   |                                      |
| Certificate Authority R                    | leys                                 |
| 🔿 Use built-in certif                      | icate authority file                 |
| <ul> <li>Use specified cer</li> </ul>      | rificate authority file              |
| Filename:                                  |                                      |
| Program FilesWSE                           | NAWSerialIPWsamplecs.pem Choose File |

- Select the checkbox Supply Certificate. This enables the other controls in the window.
- In the Certificate File field, enter the filename of a certificate file or use Choose File to specify a file.
- A sample certificate file named "samplecert.pem" is included with the Serial/IP package and is located in the same folder as the product software.

| Advanced - Network Security Settings                                                                                                    | × |
|----------------------------------------------------------------------------------------------------|---|
| Advanced - Network Security Settings          SSL Encryption       SSL Authentication       SSL Certificate         Image: Supply Certificate       Certificate File:         Program Files\WSENA\WSeriallP\Wsamplecert.pem       Choose File,         Enter Certificate Password, |   |
| <br>확인 취소 도움말                                                                                                    |   |

- The password for this certificate is "password".

| Certificate Pa                                      | ssword 🔀                                                                                                  |
|-----------------------------------------------------|----------------------------------------------------------------------------------------------------|
| Password:                                           | *******                                                                                                   |
|                                                     | Save Password                                                                                             |
| Check the "Sav<br>use this passw<br>computer re-sta | e Password" box above if you want to<br>ord automatically each time your<br>rrts, Click OK or Cancel when |
|                                                     | OK Cancel                                                                                                 |

# 4.2.4 Operation

- Open the Virtual COM Port COM4 and wait for the incoming connection.
- If the application sends data through COM1 port connected to the Sena Device Server, then the device server tries to connect to the listening port of the Serial/IP.
- If the connection is established, then the data communication is started after the SSL authentication process.

| 🕮 Tera Term Web 3.1 - COM1 VT                                                                                                    |        |
|----------------------------------------------------------------------------------------------------|--------|
| <u>Eile Edit Setup Web Control Window Help</u>                                                                                                    |        |
| TEST                                                                                                    |        |
| 🕮 Tera Term Web 3.1 - COM4 VT                                                                                                    |        |
| <u>File Edit Setup Web Control Window H</u> elp                                                                                                    |        |
| TEST                                                                                                    |        |
| 📥 Serial/IP Port Monitor 4.3.2                                                                                                    |        |
| Eile Edit Help<br>Activity Trace                                                                                                    | 1      |
| 14:55:25.343       COM4 :   SSL initialization proceeding         14:55:25.343       COM4 :   SSL Recv: 424 bytes         14:55:25.343       COM4 :   SSL Initialization proceeding         14:55:25.343       COM4 :   SSL Recv: 1024 bytes         14:55:25.359       COM4 :   SSL Recv: 32 bytes         14:55:25.359       COM4 :   SSL Recv: 32 bytes         14:55:25.359       COM4 :   SSL Send: 75 bytes         14:55:25.359       COM4 :   SSL Send: 75 bytes         14:55:25.359       COM4 :   SSL Send: 75 bytes         14:55:25.359       COM4 :   SSL: DES-CBC3-SHA at 168 bits         14:55:25.359       COM4 :   SSL: DES-CBC3-SHA at 168 bits         14:55:25.359       COM4 :   SSL: DES-CBC3-SHA at 168 bits         14:55:25.359       COM4 :   SSL: DES-CBC3-SHA at 168 bits         14:55:25.359       COM4 : 254455354         14:55:33.703       COM4 : 20D         14:55:53.703       COM4 : 254455354 |        |
| Clear Graphic Trace Graphic Display Grant Serell Graphics On T                                                                                                    | - C.C. |

# 5. Appendix

- Host mode configuration between the Serial/IP and Sena Device server in communication depends on the TCP data initiation.
- Depending upon the application scenario, user should choose the host mode of communication.
- If there is any communication error, please check on the Port Monitor window.
- Below are 3 common causes for errors in communication.
  - Ref If the timeout is set to less in the user application that it has to be with the program)
  - set If pin information is not matched with the serial device.
  - KE If user application does not support the serial software.
  - set If the user has a firewall blocking port communication.

### <References>

- Lite Series Manual
- Pro Series Manual
- Super Series Manual
- STS Series Manual
- Serial/IP Manual